# **User Manual**

## For Exporters

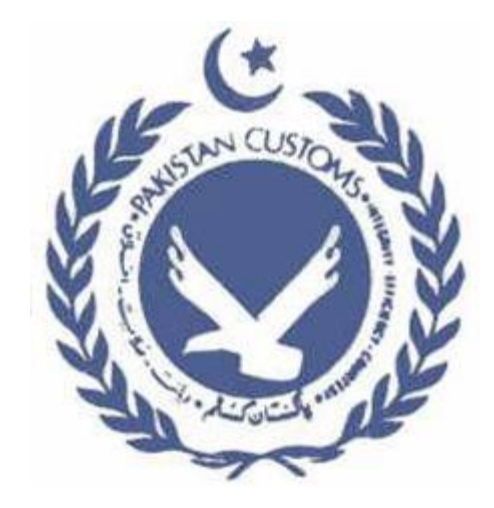

## Electronic Issuance of Form-E Document By Commercial Banks Through WeBOC

Version 1.0

Prepared by WEBOC Development Team (PRAL)

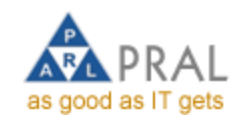

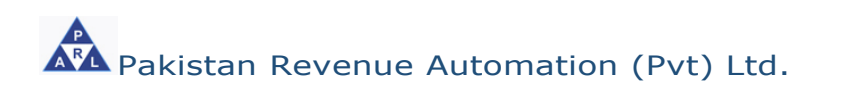

Page 1 of 27

| DOCL  | JMENT INFORMATION                                                                                                    | . 3                        |
|-------|----------------------------------------------------------------------------------------------------|----------------------------|
| GENE  | RAL INFORMATION                                                                                                    | . 4                        |
| 2.1.  | Form-E                                                                                                    | 4                          |
| 2.2.  | Electronic filing of Form-E                                                                                                    | 4                          |
| 2.3.  | Legality                                                                                                    | 4                          |
| Syste | em Features                                                                                                    | . 5                        |
| ο     | File request for Issuance of Form-E:                                                                                                    | 5                          |
| ο     | Amend Form-E request:                                                                                                    | 5                          |
| ο     | View Status of Approved Form-E request:                                                                                                    | 5                          |
| ο     | Validations                                                                                                    | 5                          |
| SYST  | EM REQUIREMENTS                                                                                                    | . 6                        |
| GETT  | ING STARTED                                                                                                    | . 7                        |
| 2.4.  | Logging On                                                                                                    | 7                          |
| 2.5.  | System Menu                                                                                                    | 8                          |
| 2.6.  | File request for issuance of Form-E:                                                                                                    | 9                          |
|       | 'New Request' for Form-E can be submitted through following steps:<br>Now enter item's details in their respective columns,<br>Amendment request for Form-E:<br>You can view approved 'Form-E'<br>Using Form-E In Goods Declaration | 12<br>16<br>18<br>22<br>24 |

## **Revision History**

| Date       | Version | Description           | Author          |
|------------|---------|-----------------------|-----------------|
| 7-Sep-2015 | 1.0     | Contents and Features | Mohammad Arshad |
|            |         |                       |                 |
|            |         |                       |                 |

## **DOCUMENT INFORMATION**

| Document Title      | User Manual                  |
|---------------------|------------------------------|
| Filename            | UserManual_FormE_1.0(Trader) |
| Creation Date       | 7-Sep-2015                   |
| Authors             | Mohammad Arshad              |
| Version             | 1.0                          |
| Reviewers           |                              |
| Passing Review Date |                              |

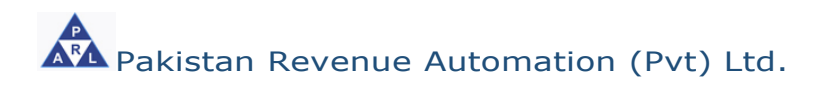

## **GENERAL INFORMATION**

## 2.1. Form-E

Form 'E' or the 'Form of Export' is a mandatory requirement for all commercial exports from Pakistan. It is a control instrument through which the government monitors the source and inflows of foreign remittances and checks the goods that are exported without foreign exchange through the State Bank of Pakistan. Designated branches of the commercial banks are authorized to issue 'Form-E' on application by the exporter.

## 2.2. Electronic filing of Form-E

Electronic linkage of Custom's Computerized System (WeBOC) with the commercial banks for the submission and verification of Form 'E" is an important initiative of the Pakistan Customs and State Bank of Pakistan. This initiative will help in prevention of export related frauds and provide direct interface between Customs and the Form 'E' issuing banks.

## 2.3. Legality

Sub-section (1) of Section 12 of the Foreign Exchange Regulation Act, 1947.

- Federal government notifications
  - I(6)-ECS/48 dated 01.07.1948
  - I(7)ECS/48 dated 01.07.1948

http://www.sbp.org.pk/fe\_manual/appendix%20files/appendix%202/ap pendix2.htm

## System Features

Following are the key feature of Form-E module in the WeBOC System:

## • File request for Issuance of Form-E:

 This feature enables the Exporter (in WeBOC Term 'Trader' is used) to file request for issuance of Form-E to authorized commercial bank.

## • Amend Form-E request:

• This feature enables the Exporter to amend the Form-E in the WeBOC system which is pending for approval in the banks.

## • View Status of Approved Form-E request:

- This feature enables the Exporter to get the status of Form-E request.
- Attach Approved Form-E with GD document. This section explains the view and attach the Form-E document with Export Goods Declaration at the time of filing of GD.

#### • Validations

- When exporter attach its approved Form-E with GD document system validate following Form-E contents with Goods declaration document
  - Country
  - Delivery Term
  - Port of Discharge
  - Consignee Name

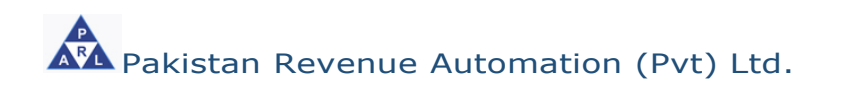

## SYSTEM REQUIREMENTS

In order to take full advantage of WeBOC Application and run it smoothly, it is recommended that following minimum system requirements should be meet.

- Internet Explorer version 8
- Processor type: Core i3

**Tip!** In case you have internet Explorer 9 or below 8, please use explorer in compatibility mode

• Internet: 1MBPS Bandwidth

## **GETTING STARTED**

WeBOC system can be easily accessed through <u>http://www.weboc.gov.pk</u>.

## 2.4. Logging On

On accessing the above mentioned link, the browser opens the following screen requesting the log-in credentials of user (trader);

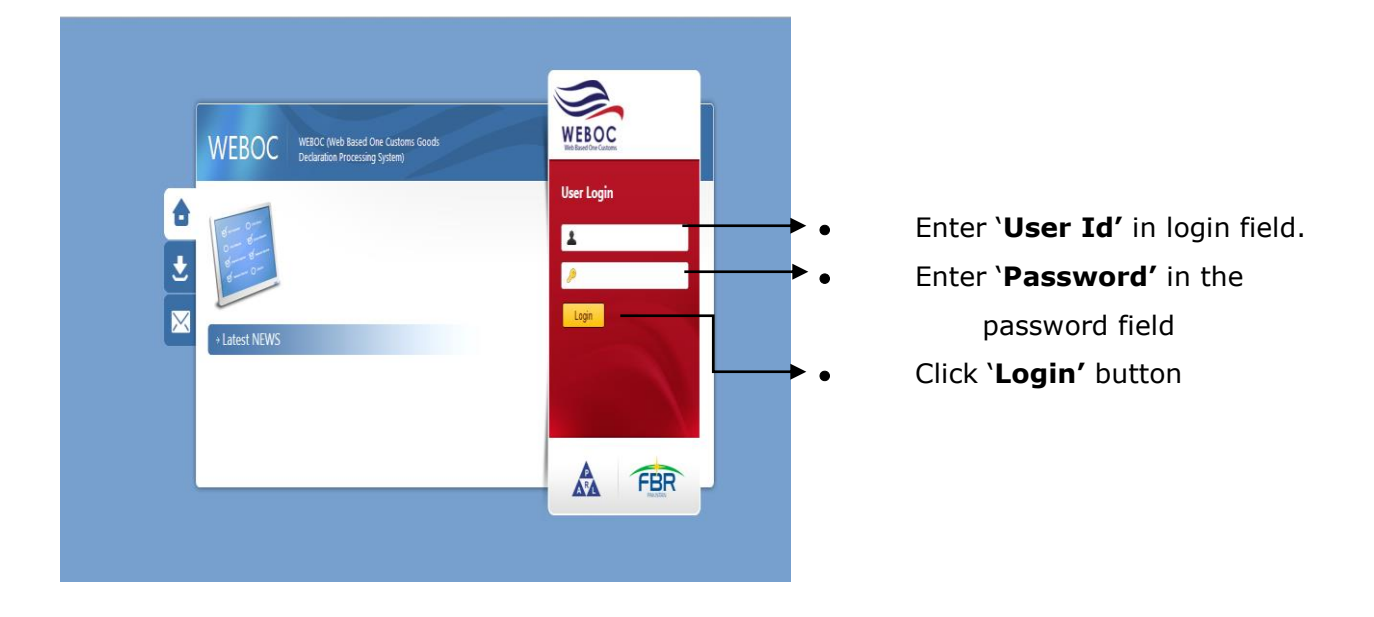

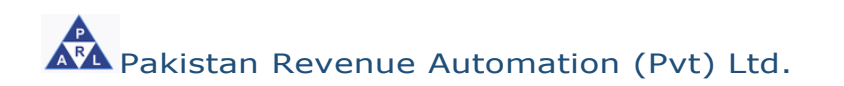

## 2.5. System Menu

Upon logging into WeBOC system, following screen will be appeared that comprises of;

- A Privilege Menu (Authorities bar)
- B- Messaging area (where messages are sent by system or customs)

| File Edit View Favorites Tools | Help                                                         |                       |
|--------------------------------|--------------------------------------------------------------|-----------------------|
| Tuesday, August 25, 2015       | User: Paral User Role: Trader Token Balance: 249             | 💩 Settings ( 🔶 Logout |
| WEBOC                          | Home Page                                                    | Q Search              |
| Web Based One Customs          | Delete                                                       |                       |
|                                | Subject                                                      | Date and Time         |
| Trader Messages                | Form-E Request: ABL-2015-0000000171 is Approved              | 25/08/2015 10:03AM    |
| Analysis Certificate           | BL No : BL-9140934 sent to Cashier.                          | 24/08/2015 11:55AM    |
| Notices                        | GD : KPAF-HC-5-21-08-2015 sent to Gate Out Staff.            | 21/08/2015 1:03PM     |
| Securities Management          | GD : KPAF-HC-5-21-08-2015 is sent to GHA / OFF DOCK Terminal | 21/08/2015 1:02PM     |
| Goods Declaration              | GD : KPAF-HC-5-21-08-2015 sent to Principal Appraiser.       | 21/08/2015 1:01PM     |
| Order In Original List         | GD : KPAF-HC-5-21-08-2015 sent to Assessment Department.     | 21/08/2015 1:00PM     |
| Assessment                     | GD : KPAF-HC-5-21-08-2015 sent to Examination Department.    | 21/08/2015 12:58PM    |
| Show Cause Notice(s)           | BL No : BL-9140934 sent to Cashier.                          | 20/08/2015 3:53PM     |
| Section 79(1)(D)               |                                                              | 20/08/2015 3:49PM     |
| Hoaringo                       | BL No : BL-7002417 sent to Cashier.                          | 20/08/2015 3:24PM     |
| Section - 70                   | << First << Previous Next >>                                 | Last >>               |
| Security                       |                                                              |                       |
| Carrier Declaration            |                                                              |                       |
| User Support System            |                                                              |                       |
| SRO LookUp                     | <u> </u>                                                     |                       |
| List of Rebate GDs             |                                                              | В                     |
| Refund Management              | (^                                                           | $\sim$                |
| Rebate GD List for Acceptance  | <b>~</b>                                                     |                       |
| Rejected Rebate Claim(s)       |                                                              |                       |
| Quota Balance List             |                                                              |                       |
| M.I.S                          |                                                              |                       |
|                                | N ' N O                                                      |                       |

Main Menu Screen

#### **2.6.** File request for issuance of Form-E:

In order to file request for issuance of Form-E, following steps are involved;

- Click on left menu option "User Support System"
- Click on \_\_\_\_button for page 2, a screen appears that shows option 'File

request for issuance of Form-E'.

|                                       |               | Sufface Lost (17 Suppling Bug) But Passe Strate Velop                     |                                         |
|---------------------------------------|---------------|---------------------------------------------------------------------------|-----------------------------------------|
| Http://10.1.9.45/(S(cr                | m1dxk5e0m4pqt | atb 1wifqiopri)//UserSupport/UserSupportHome aspx?Value=1768853961        | (1) (1) (1) (1) (1) (1) (1) (1) (1) (1) |
| One-Customs (Paperless Good ×         |               | Contractor and the test and the same same same same limit of              | Bind -                                  |
| File Edit View Favorites Tools        | s Help        |                                                                           |                                         |
| Tuesday, August 25, 2015              | User: Para    | al User Role: Trader Token Balance: 249                                   | 🐵 Settings   🏕 Logout                   |
| • • • • • • • • • • • • • • • • • • • | Src - <       | <> User Support System                                                    | Q Search                                |
| Web Band One Customs                  | Submenu Te    | fer Search Now Clear                                                      |                                         |
| Trader Messages                       | Er.           | Eubasanu                                                                  |                                         |
| Analysis Certificate                  | 31.           |                                                                           |                                         |
| Notices                               | <b>a</b> 1    | DRAY OFF GD                                                               |                                         |
| Securities Management                 | 📑 2           | Request NOC for InBonding in public warehouse                             |                                         |
| Goods Declaration                     | 3             | Add Bonded Carrier GD's List                                              |                                         |
| Order in Original List                | 4             | Manage Vehicle                                                            |                                         |
| Assessment<br>Show Cause Notice(s)    | 🔂 5           | Download EDB Quotas                                                       |                                         |
| Section 79(1)(b)                      | <b>3</b> 6    | Fetch Rebate Pending Claim / Issued Cheque Details                        |                                         |
| Document(s) Requested                 | 📑 7           | Downoad EDB Quotas For Manual Debating                                    |                                         |
| Hearings                              | 🔒 8           | File Request of NOC for Re-Export                                         |                                         |
| Section - 79                          | 9 🐻           | View those GDs whose samples have been drawn or forwarded to lab or group |                                         |
| Security                              | 🔒 10          | Request Of Extend Expiry Period                                           |                                         |
| Carrier Declaration                   | Go to page    | Go Page 1 Of 2 H + H                                                      |                                         |
| User Support System >                 |               |                                                                           |                                         |
| SRO LookUp                            |               |                                                                           |                                         |
| List of Rebate GDs                    |               |                                                                           |                                         |
| Refund Management                     |               |                                                                           |                                         |
| Rebate GD List for Acceptance         |               |                                                                           |                                         |
| Rejected Rebate Claim(s)              |               |                                                                           |                                         |
| Quota Balance List                    |               |                                                                           | ~                                       |
|                                       | ·             | Wards With File Dansact for Former F                                      |                                         |

Work With File Request for Form-E

|                                                           | kjmfsiio5ggresDuy' | 1wfg))/FormEManagement/P | ages/FormEManagementHome.aspx?Va | lue2133075407   | Refusition of                        |                         |             | 1        | م<br>م          | <mark>▲ □</mark><br>☆ ☆ �•           | <b>د</b><br>{ژ} |
|-----------------------------------------------------------|--------------------|--------------------------|----------------------------------|-----------------|--------------------------------------|-------------------------|-------------|----------|-----------------|--------------------------------------|-----------------|
| G One-Customs (Paperless Good ×                           | -                  |                          |                                  |                 |                                      |                         |             |          |                 | Bins -                               |                 |
| File Edit View Favorites Tools                            | Help               |                          |                                  |                 |                                      |                         |             |          |                 |                                      |                 |
| Tuesday, September 8, 2015                                | User: Paral        | User Role: Trader To     | ken Balance: 233                 |                 |                                      |                         |             |          | Setti           | ngs   🏕 Logout                       | ^               |
| WEBOC<br>We Blaver One Customs                            | Src - <>           | Export Form-E Docu       | iment                            |                 |                                      |                         |             |          |                 |                                      |                 |
| Trader Messanes                                           | Request No.        | Form E No                | All                              | Apply Date Rang | e Date From Date To                  | 🛒 Sea                   | arch        |          |                 |                                      |                 |
| Analysis Cortificato                                      | New Pegue          | at                       |                                  |                 |                                      |                         |             |          |                 |                                      |                 |
| Notices                                                   | - New Neque        | ວເ                       |                                  |                 |                                      |                         |             |          |                 |                                      |                 |
| Securities Management                                     | * Amended For      | m-E Document requests a  | are displayed in Red color       |                 |                                      | Destination             |             |          | Ftatur          |                                      |                 |
| Goods Declaration                                         | Reque              | est No. Form-E No.       | Bank Name                        | City            | Branch                               | Country                 | Total Value | Currency | Status Date     |                                      |                 |
| Order In Original List                                    | 323                | ABL-2015-<br>0000000252  | ALLIED BANK OF PAKISTAN<br>LTD.  | Islamabad       | STOCK EXCHANGE BRANCH,<br>ISLAMABAD. | United Arab<br>Emirates | 1,000.00    | US \$    | Shipped 07/09/  | 2015                                 |                 |
| Assessment<br>Show Cause Notice(s)                        | 324                | ABL-2015-<br>0000000251  | ALLIED BANK OF PAKISTAN<br>LTD.  | Islamabad       | STOCK EXCHANGE BRANCH,<br>ISLAMABAD. | United Arab<br>Emirates | 400.00      | US \$    | Shipped 07/09/  | 2015                                 |                 |
| Section 79(1)(b)                                          | 322                | ABL-2015-<br>0000000250  | ALLIED BANK OF PAKISTAN<br>LTD.  | Islamabad       | STOCK EXCHANGE BRANCH,<br>ISLAMABAD. | United Arab<br>Emirates | 500.00      | US \$    | Shipped 07/09/  | 2015                                 |                 |
| Document(s) Requested<br>Hearings                         | 309                | ABL-2015-<br>0000000249  | ALLIED BANK OF PAKISTAN<br>LTD.  | Islamabad       | STOCK EXCHANGE BRANCH,<br>ISLAMABAD. | United Arab<br>Emirates | 5,000.00    | US \$    | Shipped 07/09/  | 2015                                 |                 |
| Section - 79<br>Security                                  | 307                | ABL-2015-<br>0000000248  | ALLIED BANK OF PAKISTAN<br>LTD.  | Islamabad       | STOCK EXCHANGE BRANCH,<br>ISLAMABAD. | United Arab<br>Emirates | 100.00      | US \$    | Shipped 07/09/  | 2015                                 |                 |
| Carrier Declaration                                       | 306                |                          | The Bank of Khyber               | Peshawar        | MAIN BRANCH, PESHAWAR                | Sudan                   | 40,950.00   | Dhm      | Pending 06/09/  | 2015 <sup>Request</sup><br>Amendment |                 |
| User Support System >                                     | 658                | UBL-2015-<br>0000000042  | UNITED BANK LIMITED              | Karachi         | CORPORATE BRANCH,<br>KARACHI.        | Algeria                 | 20,000.00   | Aus. \$  | Approved31/08/  | 2015                                 |                 |
| SRO LookUp<br>List of Rebate GDs                          | 305                | UBL-2015-<br>0000000041  | UNITED BANK LIMITED              | Karachi         | CORPORATE BRANCH,<br>KARACHI.        | United Arab<br>Emirates | 20,000.00   | US \$    | Approved05/09/  | 2015                                 |                 |
| Refund Management                                         | 302                | ABL-2015-<br>0000000246  | ALLIED BANK OF PAKISTAN<br>LTD.  | Islamabad       | STOCK EXCHANGE BRANCH,<br>ISLAMABAD. | United Arab<br>Emirates | 10,000.00   | US \$    | Approved04/09/  | 2015                                 |                 |
| Rebate GD List for Acceptance<br>Rejected Rebate Claim(s) | 301                |                          | ALLIED BANK OF PAKISTAN<br>LTD.  | Islamabad       | STOCK EXCHANGE BRANCH,<br>ISLAMABAD. | United Arab<br>Emirates | 10,010.00   | US \$    | Rejected 04/09/ | 2015                                 |                 |
| Quota Balance List                                        | Go to page         | Go Page 1                | Of 30 H 4 + H                    |                 |                                      |                         |             |          |                 |                                      | ~               |

• After click on 'File request for issuance of Form-E', system shows following screen

Work With File Request for Form-E

 In order to submit request for approval of 'Form-E', click on 'New Request' button, which will show the following new screen.

| Tuesday, June 18, 2015                                    | Use: Paral User                | Role: Trader Token                    | Balance: 344                  |            |                                      |                      |             | Setting                           | s   🏕 Logout     |
|-----------------------------------------------------------|--------------------------------|---------------------------------------|-------------------------------|------------|--------------------------------------|----------------------|-------------|-----------------------------------|------------------|
| •                                                         | Sic - <> Export                | t Form-E Docume                       | ont                           |            |                                      |                      |             |                                   |                  |
| WEBOC                                                     | Store Expor                    | CTONIN-E Docume                       | ant.                          |            |                                      |                      |             |                                   |                  |
| Tradar Marcagor                                           | Request No.                    | Form E No.                            | Status                        | Da         | e From Date To                       |                      |             |                                   | (                |
| Analysis Cortificato                                      |                                |                                       |                               | Date Range |                                      | Search               |             |                                   | 1                |
| View Form-E                                               |                                |                                       |                               |            |                                      |                      |             |                                   |                  |
| Form-E Replacement Requests                               | New Request                    |                                       | of button to file new request | alread     | ly filed request are showing in belo | ow grid              |             |                                   |                  |
| Truck Registration for Land<br>Borders                    | * Amended Form-E<br>Request No | Document requests are<br>. Form-E No. | Bank Name                     | City       | Branch                               | Destination Country  | Total Value | Currency Status                   | Status           |
| Securities Management<br>Notices                          | 122                            | UBL-2015-00000036                     | UNITED BANK LIMITED           | Islamabad  | JINNAH AVENUE BRANCH,<br>ISLAMABAD.  | United States        | 11000       | US \$ SBP<br>Settled              | 16/06/2015       |
| Goods Declaration                                         | 59                             | UBL-2015-00000015                     | ALLIED BANK OF PAKISTAN LTD.  | Islamabad  | STOCK EXCHANGE BRANCH,<br>KARACHI.   | United States        | 111111      | US \$ Fully<br>Realize            | d 16/06/2015     |
| Assessment                                                | 243                            | ABL-2015-00000076                     | ALLIED BANK OF PAKISTAN LTD.  | Islamabad  | STOCK EXCHANGE BRANCH,<br>ISLAMABAD. | United Arab Emirates | 300         | US \$ Approv                      | ed 16/06/2015    |
| Show Cause Notice(s)<br>Section 79(1)(b)                  | 211                            | ABL-2015-00000057                     | BANK AL HABIB LIMITED         | Islamabad  | Gulistan e Johar Karachi             | United Arab Emirates | 200         | US \$ Fully<br>Realize            | d 16/06/2015     |
| Document(s) Requested                                     | 241                            | ABL-2015-00000075                     | ALLIED BANK OF PAKISTAN LTD.  | Islamabad  | STOCK EXCHANGE BRANCH,<br>ISLAMABAD. | United Arab Emirates | 1000        | US \$ Approv                      | ed 15/06/2015    |
| Hearings<br>Section - 79                                  | 238                            | ABL-2015-00000074                     | ALLIED BANK OF PAKISTAN LTD.  | Islamabad  | STOCK EXCHANGE BRANCH,<br>ISLAMABAD. | United Arab Emirates | 1000        | US \$ Cancel                      | ed15/06/2015     |
| Security<br>Carrier Declaration                           | 221                            | ABL-2015-00000060                     | ALLIED BANK OF PAKISTAN LTD.  | Islamabad  | STOCK EXCHANGE BRANCH,<br>ISLAMABAD. | United Arab Emirates | 658         | US \$ Settled<br>with<br>Discourt | 11/06/2015<br>nt |
| User Support System >                                     | 220                            | ABL-2015-00000063                     | ALLIED BANK OF PAKISTAN LTD.  | Islamabad  | STOCK EXCHANGE BRANCH,<br>ISLAMABAD. | United Arab Emirates | 600         | US \$ Fully<br>Realize            | d 11/06/2015     |
| SRO LookUp                                                | 197                            | ABL-2015-00000068                     | ALLIED BANK OF PAKISTAN LTD.  | Islamabad  | STOCK EXCHANGE BRANCH,<br>ISLAMABAD. | United Arab Emirates | 278         | US \$ Approv                      | ed 11/06/2015    |
| Refund Management                                         | 229                            | ABL-2015-00000067                     | ALLIED BANK OF PAKISTAN LTD.  | Islamabad  | STOCK EXCHANGE BRANCH,<br>ISLAMABAD. | United Arab Emirates | 700         | US \$ Approv                      | ed 11/06/2015    |
| Rebate GD List for Acceptance<br>Rejected Rebate Claim(s) | Go to page                     | Go Page 1 Of                          | 13 H ◀ ▶ ₩                    |            |                                      |                      |             |                                   |                  |
| Quota Balance List                                        |                                |                                       |                               |            |                                      |                      |             |                                   |                  |
| M.I.S                                                     |                                |                                       |                               |            |                                      |                      |             |                                   |                  |

Work With File Request for Form-E

#### `New Request' for Form-E can be submitted through following steps:

- Select trader name (A) from the drop-box-list,
  - If trader / importer have multiple business Name with NTN then select proper Name as system will not allow to file GD with other name
  - If Form e request approved with other name same is the case with consignee name, Country ,Currency and payment/Delivery term

| Trader Name: | SELECT NAME | $\sim$ |
|--------------|-------------|--------|
|              |             |        |

• Selected trader's address (B) from the drop-box-list.

| Trader Address:SELECT ADDRESS      |                                                                  | ~ |
|------------------------------------|------------------------------------------------------------------|---|
| Enter 'Con                         | signee Name' (C)                                                 |   |
| Consignee Name                     |                                                                  |   |
| <ul> <li>Enter 'Consid</li> </ul>  | nee Address' (D)                                                 |   |
|                                    | nee Address (D)                                                  |   |
| Consignee Address                  | $\sim$                                                           |   |
|                                    |                                                                  |   |
| <ul> <li>Select 'Count</li> </ul>  | try' <b>(E)</b> from the drop-box-list, which will fetch list of |   |
| discharge                          | ports.                                                           |   |
| Country: -                         | SELECT COUNTRY                                                   |   |
|                                    |                                                                  |   |
| <ul> <li>Select 'Discha</li> </ul> | arge Port' (F) from the drop-box-list.                           |   |
| Port of Discharge:                 | $\checkmark$                                                     |   |
|                                    |                                                                  |   |
| <ul> <li>Selected 'Cur</li> </ul>  | rency' (G) from the drop-box-list.                               |   |
| 0                                  |                                                                  |   |
| Currency                           | SELECT CURRENCY                                                  |   |

• Select 'Payment Delivery Term' (H) from the drop-box-list.

| Payment/Delivery<br>Terms | SELECT DELIVERY TERM | $\checkmark$ |
|---------------------------|----------------------|--------------|
|                           |                      |              |

• After providing above said particulars, click on 'Terms of Sale' (1)

Terms of Sale button, which will display a **pop-up window (I-1)**, as shown in below image, for selection of terms of sale. You can select any single method at a time i.e. 'With LC' or 'Without LC'. Both terms cannot be selected simultaneously. After selection of 'Term(s) of Sale' e.g. 'Without LC', enter percentage of foreign exchequer realization, enter number of days.

• After providing 'Term of Sale' click on 'SAVE' (J) button

Save

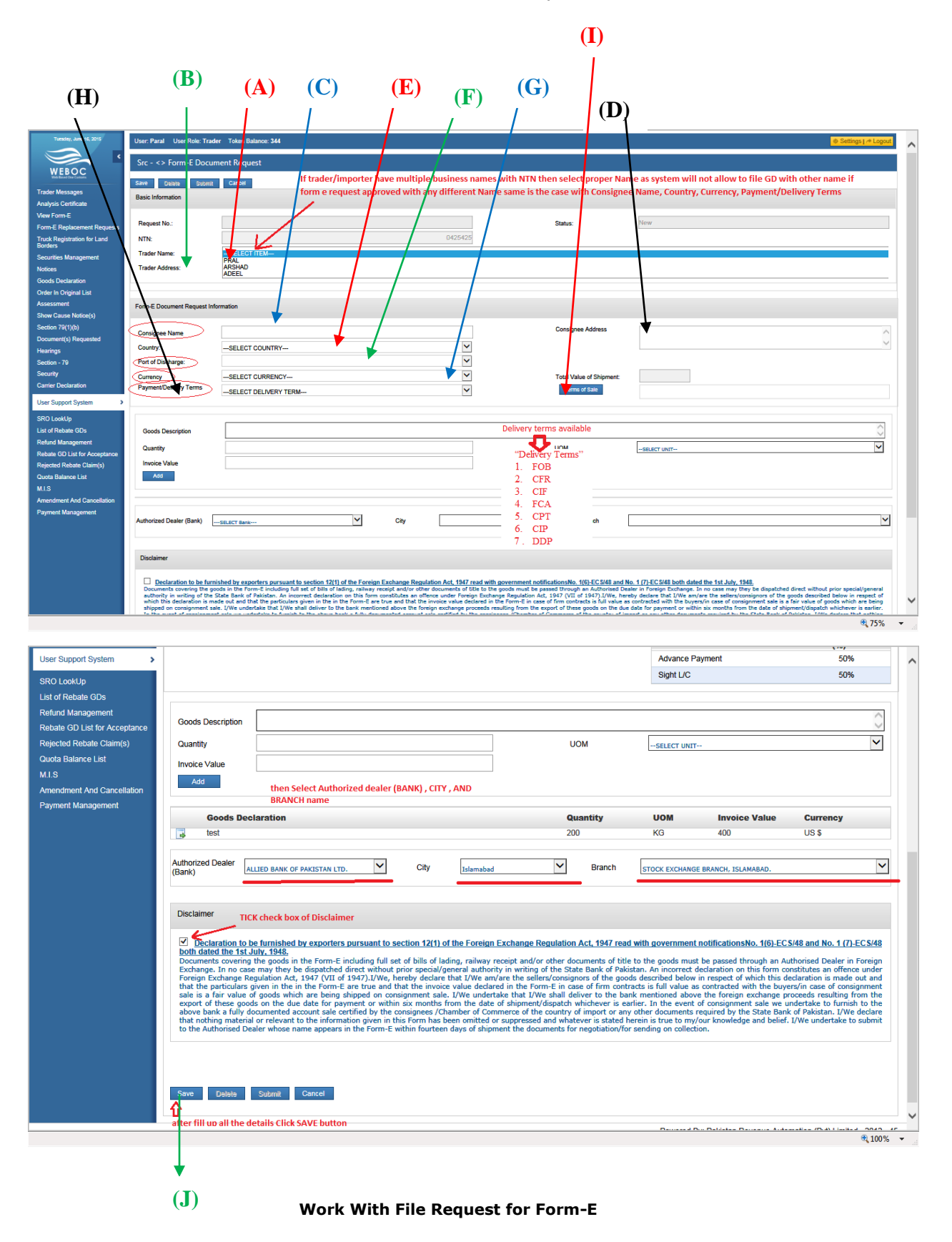

## User Manual For Form-E System

| Tuesday, June 16, 2015                      | User: Paral User Role: Trad                               | Jer Token Balance: 344                                                                                         |                                                                                                    |                                                                                            |                                                                                                    | 💩 Settings ( 🕂 Logout                                                                                        |
|---------------------------------------------|-----------------------------------------------------------|----------------------------------------------------------------------------------------------------|----------------------------------------------------------------------------------------------------|--------------------------------------------------------------------------------------------|----------------------------------------------------------------------------------------------------|----------------------------------------------------------------------------------------------------|
| WEROC                                       | Src - <> Form-E Docur                                     | ment Request                                                                                                   |                                                                                                    |                                                                                            |                                                                                                    |                                                                                                    |
| Web Based Ora Contents                      | Save Delete Submit                                        | Cancel                                                                                                    |                                                                                                    |                                                                                            |                                                                                                    |                                                                                                    |
| Trader Messages<br>Analysis Certificate     | Basic Information                                         |                                                                                                    |                                                                                                    |                                                                                            |                                                                                                    |                                                                                                    |
| View Form-E                                 |                                                           |                                                                                                    |                                                                                                    |                                                                                            |                                                                                                    |                                                                                                    |
| Form-E Replacement Requests                 | Request No.:                                              |                                                                                                    |                                                                                                    | Status:                                                                                    |                                                                                                    |                                                                                                    |
| Truck Registration for Land<br>Borders      | NTN:                                                      |                                                                                                    |                                                                                                    |                                                                                            |                                                                                                    |                                                                                                    |
| Securities Management                       | Trader Name:                                              | PRAL                                                                                                    |                                                                                                    |                                                                                            |                                                                                                    |                                                                                                    |
| Notices                                     | Trader Address:                                           | PECHS                                                                                                    |                                                                                                    |                                                                                            |                                                                                                    |                                                                                                    |
| Goods Declaration<br>Order In Original List |                                                           |                                                                                                    |                                                                                                    |                                                                                            | Click TEDBAS OF SALE button for for                                                                               | ling of dotails, about Terms of Calo                                                                         |
| Assessment                                  | Form-E Document Request Inf                               | formation                                                                                                    | Terms of Sale                                                                                                    |                                                                                            | /                                                                                                    | ing of details about remis of sale                                                                           |
| Show Cause Notice(s)                        |                                                           |                                                                                                    | i) Z Advance Payment                                                                                                    | 50 %                                                                                       |                                                                                                    |                                                                                                    |
| Section 79(1)(b)                            | Consignee Name                                            | aaa                                                                                                    | With LC                                                                                                    | nee Addres                                                                                 | 123                                                                                                    |                                                                                                    |
| Hearings                                    | Country:                                                  | United Arab Emirates                                                                                           | ii) I Sight UC                                                                                                    | 50 %                                                                                       |                                                                                                    |                                                                                                    |
| Section - 79                                | Port of Discharge:                                        | Dubai (DXB)                                                                                                    | iii) Usance / Deferred Payment L/C                                                                                                    | 0 % 0                                                                                      |                                                                                                    |                                                                                                    |
| Security                                    | Currency                                                  | United States-US \$                                                                                            | Without LC                                                                                                    | alue of Shi                                                                                | ipment: US \$                                                                                                    |                                                                                                    |
| Camer Declaration                           | Payment/Delivery Terms                                    | FOB                                                                                                    | iv) Documents against Acceptance (D/A)                                                                                                    | 0 % 0 ns of Sale                                                                           |                                                                                                    |                                                                                                    |
| User Support System >                       |                                                           |                                                                                                    | v) Documents against Payment (D/P)                                                                                                    | ×                                                                                          |                                                                                                    |                                                                                                    |
| SRO LookUp                                  | can select any singl                                      | e method at a time , with LC                                                                                   | Total                                                                                                    | 100 x days                                                                                 |                                                                                                    |                                                                                                    |
| Refund Management                           | and without LC can<br>and total should be                 | not be select both at a time<br>a 100% in the end in order to                                                  | Sava Cancal                                                                                                    |                                                                                            |                                                                                                    |                                                                                                    |
| Rebate GD List for Acceptance               | save terms of sale i                                      | in form e                                                                                                    | Carter Carter                                                                                                    |                                                                                            |                                                                                                    |                                                                                                    |
| Rejected Rebate Claim(s)                    | Invoice Value                                             |                                                                                                    |                                                                                                    |                                                                                            |                                                                                                    |                                                                                                    |
| Quota Balance List<br>M.I.S                 | 200                                                       |                                                                                                    |                                                                                                    |                                                                                            |                                                                                                    |                                                                                                    |
| Amendment And Cancellation                  |                                                           |                                                                                                    |                                                                                                    |                                                                                            |                                                                                                    |                                                                                                    |
| Payment Management                          | Authorized Dealer (Bank)                                  |                                                                                                    |                                                                                                    | - Branch                                                                                   |                                                                                                    |                                                                                                    |
|                                             |                                                           |                                                                                                    |                                                                                                    |                                                                                            |                                                                                                    |                                                                                                    |
|                                             |                                                           |                                                                                                    |                                                                                                    |                                                                                            |                                                                                                    |                                                                                                    |
|                                             | Disclaimer                                                |                                                                                                    |                                                                                                    |                                                                                            |                                                                                                    |                                                                                                    |
|                                             | Declaration to be furn                                    | sished by exporters pursuant to section 12(1) of t                                                             | the Foreign Exchange Regulation Act, 1947 read with                                                                                                    | h government notificationsNo_1(6)-FCS                                                      | S/48 and No. 1 (71-FC S/48 both dated the 1st July 19                                                             | 48                                                                                                    |
|                                             | Documents covering the go<br>authority in writing of the  | oods in the Form-E including full set of bills of ladin<br>State Bank of Pakistan. An incorrect declaration or | g, railway receipt and/or other documents of title to the this form constitutes an offence under Foreign Exch                                              | te goods must be passed through an Auth<br>ange Regulation Act, 1947 (VII of 1947).        | horised Dealer in Foreign Exchange. In no case may th<br>.I/We, hereby declare that I/We am/are the sellers/co    | ry be dispatched direct without prior special/general<br>nsignors of the goods described below in respect of |
|                                             | which this declaration is ma<br>shipped on consignment sa | ade out and that the particulars given in the in the<br>sle. I/We undertake that I/We shall deliver to the b   | Form-E are true and that the invoice value declared in<br>ank mentioned above the foreign exchange proceeds in<br>the declared to be an are stilled in the | the Form-E in case of firm contracts is fur<br>resulting from the export of these goods of | ull value as contracted with the buyers/in case of consi<br>on the due date for payment or within six months from | gnment sale is a fair value of goods which are being<br>the date of shipment/dispatch whichever is earlier.  |
|                                             |                                                           |                                                                                                    |                                                                                                    |                                                                                            |                                                                                                    | • 75%                                                                                                    |

Popup Window (I-1)

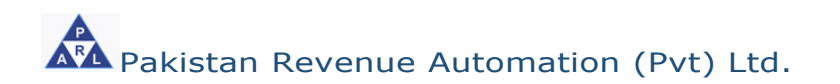

| ods Description                                                                                                    |                                                                                                    |                     |                           |                                                                  | 0                 |
|----------------------------------------------------------------------------------------------------|----------------------------------------------------------------------------------------------------|---------------------|---------------------------|------------------------------------------------------------------|-------------------|
| <ul> <li>Enter "Qu</li> </ul>                                                                                                    | uantity" <b>(B)</b> .                                                                                                    |                     |                           |                                                                  | ~                 |
| Juantity                                                                                                    |                                                                                                    |                     |                           |                                                                  |                   |
| <ul> <li>Select un</li> </ul>                                                                                                    | it of measurement "U                                                                                                    | OM" (C) from        | the drop-l                | pox-list.                                                        |                   |
| JOM                                                                                                    | SELECT UNIT                                                                                                    |                     |                           | $\checkmark$                                                     |                   |
| Enter inv                                                                                                    | oice value (D).                                                                                                    |                     |                           |                                                                  |                   |
| voice Value                                                                                                    |                                                                                                    |                     |                           |                                                                  |                   |
| • NOW CIIC<br>entere                                                                                                    | d particulars as an ite                                                                                                    | em, as shown i      | ), which<br>n below in    | wm save/add th<br>nage:                                          | e                 |
| (E)<br>\                                                                                                    | (A) (B)                                                                                                    | ( <b>D</b> )        | ( <b>C</b> )              |                                                                  |                   |
| ser Support System ><br>RO LookUp<br>st of Rebate GDs<br>efund Management                                                             | oods Description                                                                                                    |                     | liom                      | Advance Payment<br>Sight L/C                                     | 50% 50%           |
| evale OD List for Acceptance<br>ejected Rebate Claim(s)<br>uota Balance List<br>I.S<br>mendment And Cancellation                      | cice Value Add then Select Authorized dealer                                                                                    | (BANK), CITY, AND   | 00                        | SELECT UNIT                                                      |                   |
| edue of List für Acceptance<br>ejected Rebate Ctalm(s)<br>uota Batance List<br>I.S<br>mendment And Cancellation<br>ayment Management  | alter Value Add then Select Authorized dealer BRANCH name Goods Declaration                                                     | (BANK) , CITY , AND | Quantity                  | UOM Invoice Value                                                | Currency          |
| elade Sol List für Acceptance<br>ejected Rebate Ctalm(s)<br>Uota Balance List<br>LS<br>nendment And Cancellation<br>ayment Management | Add then Select Authorized dealer<br>BRANCH name<br>Goods Declaration<br>test<br>horized Dealer<br>ALLIED BANK OF PAKISTAN LTD. | (BANK) , CITY , AND | Quantity<br>200<br>Branch | UOM Invoice Value<br>KG 400<br>STOCK EXCHANGE BRANCH, ISLAMABAD, | Currency<br>US \$ |

Work With File Request for Form-E

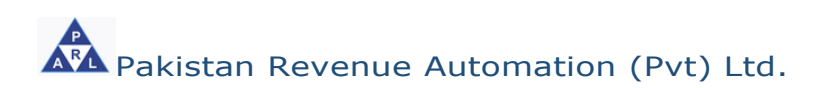

• Now put check on the box given under '**Disclaimer**' (A). details, as shown in below image:

Declaration to be furnished by exporters pursuant to section 12(1) of the Foreign Exchange Regulation Act, 1947 read with government notificationsNo. 1(6)-ECS/48 and No. 1 (7)-ECS/48 both dated the 1st July, 1948. ECS/48 both dated the 1st July, 1948. Documents covering the goods in the Form-E including full set of bills of lading, railway receipt and/or other documents of title to the goods must be passed through an Authorised Dealer in Foreign Exchange. In no case may they be dispatched direct without prior special/general authority in writing of the State Bank of Pakistan. An incorrect declaration on this form constitutes an offence under Foreign Exchange. Regulation Act, 1947 (VII of 1947). I/We, hereby declare that I/We am/are the sellers/consignors of the goods described below in respect of which this declaration is made out and that the paticulars given in the in the Form-E are true and that the invoice value declared in the Form-E in case of firm contracts is full value as contracted with the buyers/in case of consignment sale is a fair value of goods which are being shipped on consignment sale. I/We underate that I/We shall deliver to the bank mentioned above the foreign exchange proceeds resulting from the above bank a fully documented account sale certified by the consignees /Chamber of Commerce of the country of import or any other documents required by the State Bank of Pakistan. I/We declared that to suppressed and whatever is satief, enterin is true to my/our knowledge and belief. I/We undertake to submit to the Authorised Dealer whose name appears in the Form-E within fourteen days of shipment/diver is satief, were is stated herein is true to my/our knowledge and belief. I/We undertake to submit to the Authorised Dealer whose name appears in the Form-E within fourteen days of shipment for suppressed and whatever is satief. Save Now click on 'SAVE' (B) button (shown below), which will save particulars of your request and a number will be allocated to your request Submit Click on 'SUBMIT' (C) button, which will submit your request with the allocated number, as shown in below image: **(B) (C) (A)** User Support System Advance Payment 50% 50% Sight L/C SRO LookUn List of Rebate GDs Refund Management Goods Description Rebate GD List for Accept ~ cted Rebate Claim(s) Qua UOM --SELECT UNIT Quota Balance List Inv e Value M.I.S then Select A BRANCH nam rized dealer (BANK) , CITY , AND Amendment And Cancellati Payment Management Quantity UOM Invoice Value Good Currency . 200 KG 400 US S Auth (Bar ~ ~ ~ City Branch ALLIED BANK OF P AN LTD. STOCK EXCHANGE BRANCH, ISLAMABAD TICK check box f Disclaimer w exporters pursuant to section 12(1) of the Foreign Exchange Regulation Act, 1947 read with government notificationsNo. 1(6)-ECS/48 and No. 1 (7)-ECS/48 In the Form-E including full set of bills of lading, railway receipt and/or other documents of title to the goods must be passed through an Authorised Dealer in Foreign be dispatched direct without prior special/general authority in writing of the State Bank of Pakistan. An incorrect dedaration on this form constitutes an offence under 1,947 (VII of 1947).UWe, hereby dedare that IVW eani/are the sellers/consignors of the goods described below in respect of which this dedaration is made out and in the Form-E are true and that the invoice value declared in the Form-E in case of firm contracts is full value accontracted with the buyers/in case of consignment is a being single of no consignment sale. IVW enall deltwer to the bank mentioned above the foreign exchange proceeds resulting from the e date for payment or within six months from the date of abigment/dispatch whichever is earlier. In the event of consignment sale we undertake to furnish to the count sale certified by the consignes //chamber of Commerce of the country of import or any other documents required by the State Bank of Pakistan. To the information given in this Form has been omitted or suppressed and whatever is stated herein is true to my/our knowledge and belief. IVWe undertake to submit name appears in the Form-E within fourteen days of ahigment the documents for proceeding on collection. wering the g no case may Delete tit Cancel Û fter fill up all the details Click SAVE buttor 100%

Work With File Request for Form-E

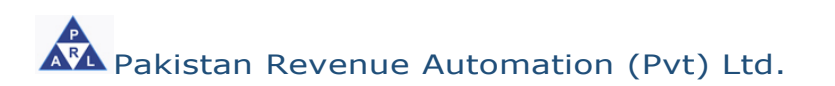

#### • Amendment request for Form-E:

In order to file request for issuance of Form-E, following steps are involved;

- Click on left menu option "User Support System"
- Click on button for page 2, a screen appears that shows option 'File

request for issuance of Form-E'.

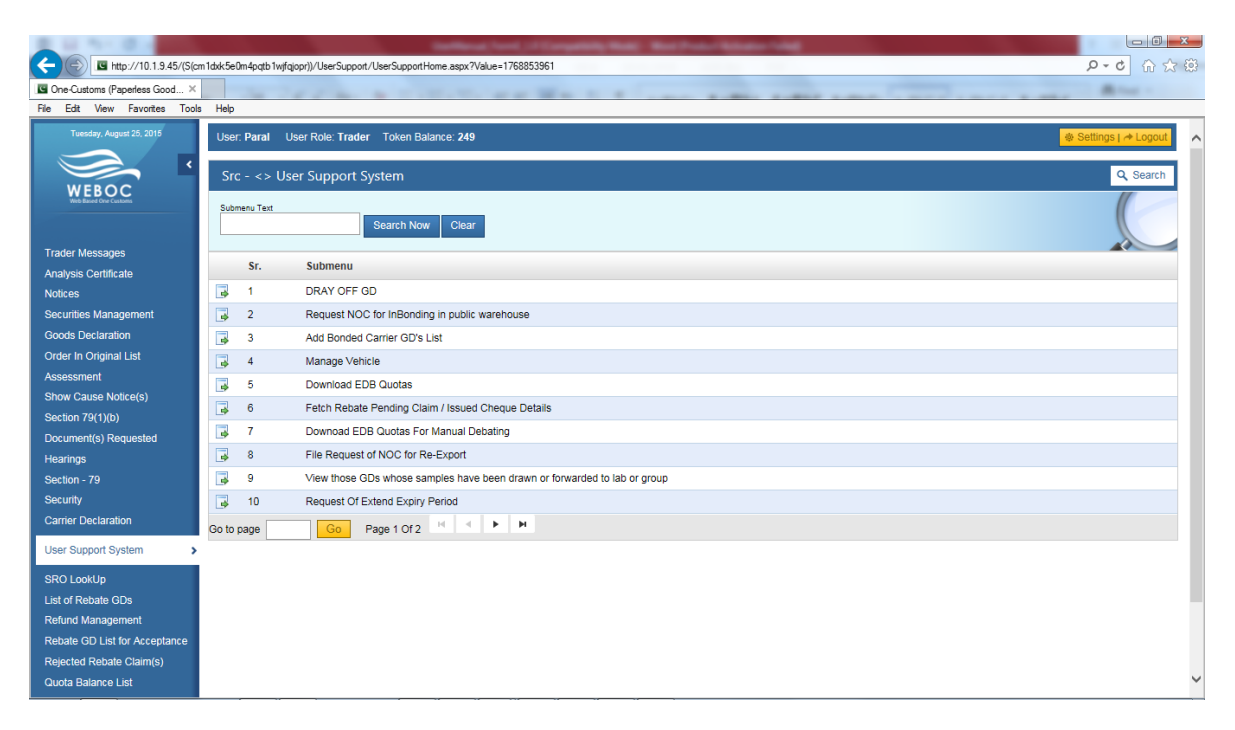

Work With Ament Request of Form-E

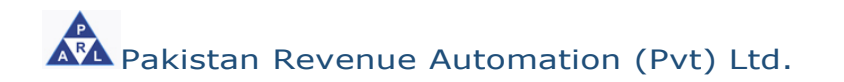

- After click on 'File request for issuance of Form-E', system shows following screen
- In order to amendment/change of particulars even after submission of your request of 'Form-E', click on 
   button
   (A), which will show the following new screen.

|                                    |            | (4                               | )                           |                                    |                       |                                      |                      |             |          |                           |       |
|------------------------------------|------------|----------------------------------|-----------------------------|------------------------------------|-----------------------|--------------------------------------|----------------------|-------------|----------|---------------------------|-------|
| 2 1 N N R                          |            |                                  |                             | where here it. here they           | -                     | ter Profest Antonio Falle            |                      |             |          |                           | i X   |
|                                    | beu5phivei | icpsxaofgyz2r <mark>)</mark> )/F | FormEManagement/Page        | s/FormEManagementHome.aspx?Value96 | 7091840               | 100 million (1997)                   |                      |             |          | ହ-ଟ ଲି                    | 会 疑   |
| Cone-Customs (Paperless Good ×     |            | -                                |                             |                                    |                       |                                      |                      |             |          | And 1                     |       |
| File Edit View Favorites Tools     | Help       |                                  |                             |                                    |                       |                                      |                      |             |          |                           |       |
| Tuesday, September 22, 2015        | User: I    | Paral Jser R                     | tole: <b>Trader</b> Token E | alance: 202                        |                       |                                      |                      |             | ۲        | Settings   🏕 Log          | out 🔨 |
|                                    | C          |                                  |                             | -•                                 |                       |                                      |                      |             |          |                           | - I   |
| WEBOC                              | SIC -      | - <> Export                      | Form-E Docume               | nt                                 |                       |                                      |                      |             |          |                           |       |
| Web Based One Customs              | Reque      | et No                            | Form E No                   | Status                             | Data E                | rom Data To                          |                      |             |          |                           |       |
|                                    | Reque      | 51140.                           | T OHIT E INO.               |                                    | Date Range            |                                      | n Search             |             |          |                           |       |
| Trader Messages                    |            | 1                                |                             |                                    |                       |                                      |                      |             |          |                           |       |
| Analysis Certificate               | New        | Flequest                         |                             |                                    |                       |                                      |                      |             |          |                           |       |
| Notices                            | * Amend    | ed Form-F Dor                    | ument requests are di       | splayed in Red color               |                       |                                      |                      |             |          |                           |       |
| Securities Management              |            | Request No.                      | Form-E No.                  | Bank Name                          | City                  | Branch                               | Destination Country  | Total Value | Currency | Status Status             | \$    |
| Goods Declaration                  |            |                                  | 1ST WOMEN-2015-             |                                    |                       | IMPERIAL COURT BRANCH                |                      |             |          | Date                      |       |
| Order In Original List             | 4          | 1016                             | 000000002                   | FIRST WOMEN BANK LIMITED           | Karachi               | KARACHI                              | United States        | 1,000.00    | US \$    | Approved21/09/            | 2015  |
| Assessment<br>Show Cause Notice(s) | 3          | 1015                             |                             | FIRST WOMEN BANK LIMITED           | Karachi               | IMPERIAL COURT BRANCH,<br>KARACHI    | United States        | 1,000.00    | US \$    | Saved                     |       |
| Section 79(1)(b)                   | 4          | 199                              | ABL-2015-<br>0000000092     | BANK AL HABIB LIMITED              | Islamabad             | Gulistan e Johar Karachi             | United Arab Emirates | 1,750.00    | US \$    | Fully<br>Realized 21/09/2 | 2015  |
| Document(s) Requested<br>Hearings  |            | 311                              | AL-HABIB-2015-              | BANK AL HABIB LIMITED              | Karachi               | Gulistan e Johar Karachi             | India                | 100.00      | US \$    | Fully<br>Realized 21/09/  | 2015  |
| Section - 79                       |            |                                  | ABI -2015-                  |                                    |                       | STOCK EXCHANGE BRANCH                |                      |             |          |                           |       |
| Security                           | \$         | 1001                             | 000000294                   | ALLIED BANK OF PAKISTAN LTD.       | Islamabad             | ISLAMABAD.                           | United Kingdom       | 1,000.00    | US \$    | Approved18/09/            | 2015  |
| Carrier Declaration                | 4          | 1000                             |                             | ALLIED BANK OF PAKISTAN LTD.       | Islamabad             | STOCK EXCHANGE BRANCH,<br>ISLAMABAD. | United Arab Emirates | 500.00      | US \$    | Rejected 18/09/           | 2015  |
| User Support System                | 4          | 999                              | ABL-2015-<br>0000000293     | ALLIED BANK OF PAKISTAN LTD.       | Islamabad             | STOCK EXCHANGE BRANCH,<br>ISLAMABAD. | United States        | 1,000.00    | US \$    | Approved18/09/            | 2015  |
| SRO LookUp                         | 4          | 921                              | HBL-2015-<br>000000007      | HABIB BANK LIMITED                 | Karachi               | FOREIGN EXCHANG BRANCH,<br>KARACHI.  | Australia            | 20,000.00   | US \$    | Approved12/09/            | 2015  |
| List of Rebate GDs                 |            | 400                              | UBL-2015-                   |                                    | International Content | JINNAH AVENUE BRANCH.                | United Obstan        | 44,000,00   | 10.0     | SBP 49/201                |       |
| Reland Management                  | \$         | 122                              | 000000036                   | UNITED BANK LIMITED                | Islamabad             | ISLAMABAD.                           | United States        | 11,000.00   | 08.2     | Settled 18/09/            | 2015  |
| Rejected Rebate Claim(s)           | 4          | 59                               | UBL-2015-<br>0000000015     | ALLIED BANK OF PAKISTAN LTD.       | Islamabad             | STOCK EXCHANGE BRANCH,<br>KARACHI.   | United States        | 111,111.00  | US \$    | SBP 18/09/2<br>Settled    | 2015  |
| Quota Balance List                 | Go to pa   | ige                              | Go Page 1 Of 3              | 4 H 4 <b>F H</b>                   |                       |                                      |                      |             |          |                           | ~     |

#### Work With Ament Request of Form-E

• When the 'Request Amendment' button is clicked, your submitted request is opened in entry mode where you can change entire particulars of your request and submit again.

It is pertinent to mention that once a submitted request is opened and re-submitted, its text color in the submitted/approved request list is changed to "RED" on both the screens i.e. the screen of trader and approving authority (concerned bank branch), as shown in below image

| Tuesday, June 16, 2015                     | User: Paral Us              | er Role: <b>Trader</b> Toker | n Balance: 344             |        |                           |                            |                |                                       |                                  |                  | _                 | 🕸 Settings   🏕 | Logout            |
|--------------------------------------------|-----------------------------|------------------------------|----------------------------|--------|---------------------------|----------------------------|----------------|---------------------------------------|----------------------------------|------------------|-------------------|----------------|-------------------|
| WEBOC<br>Weback                            | Src - <> Exp                | ort Form-E Docum             | nent                       |        |                           |                            |                |                                       |                                  |                  |                   |                |                   |
| Trader Messages<br>Analysis Certificate    | Request No.                 | Form E No.                   | Status<br>All              | ~      | Apply Date Range          | Date From                  | Date To        | s s                                   | earch                            |                  |                   |                |                   |
| View Form-E<br>Form-E Replacement Requests | New Request * Amended Form- | E Document requests a        | are displayed in Red cold  |        | can ammend su<br>approved | bmited request             | untill its not | thi                                   | s is how reque                   | sts are sh       | ow with o         | lifferent stat | us                |
| Borders                                    | Request N                   | o. Form-E No.                | Bank Name                  |        | City                      | Branch                     |                | Bestination<br>Country                | Total Value                      | Currenc          | y Status          | Status<br>Date | _                 |
| Securities Management<br>Notices           | 244                         |                              | ALLIED BANK OF PAR<br>LTD. | USTAN  | Islamabad                 | STOCK EXCHAI               | NGE BRANCH,    | United Arab<br>Emirates               | 400                              | US \$            | Pending           | 16/06/2015 Ref | quest<br>iendment |
| Goods Declaration                          | 3 122                       | UBL-2015-0000036             | 6 UNITED BANK LIMITE       | D      | Islamabad                 | JINNAH AVENU<br>ISLAMABAD. | E BRANCH,      | United States                         | 11000                            | US \$            | SBP<br>Settled    | 16/06/2015     |                   |
| Assessment                                 | 59                          | UBL-2015-00000015            | ALLIED BANK OF PAP<br>LTD. | USTAN  | Islamabad                 | STOCK EXCHAI<br>KARACHI.   | NGE BRANCH,    | United States                         | 111111                           | US \$            | Fully<br>Realized | 16/06/2015     |                   |
| Show Cause Notice(s)<br>Section 79(1)(b)   | 243                         | ABL-2015-00000076            | ALLIED BANK OF PAR<br>LTD. | OSTAN  | Islamabad                 | STOCK EXCHAI<br>ISLAMABAD. | NGE BRANCH,    | United Arab<br>Emirates               | 300                              | US \$            | Approved          | 16/06/2015     |                   |
| Document(s) Requested                      | 211                         | ABL-2015-00000057            | 7 BANK AL HABIB LIMIT      | TED    | Islamabad                 | Gulistan e Johar           | Karachi        | United Arab<br>Emirates               | 200                              | US \$            | Fully<br>Realized | 16/06/2015     |                   |
| Hearings<br>Section - 79                   | <b>241</b>                  | ABL-2015-00000075            | ALLIED BANK OF PAR<br>LTD. | OSTAN  | Islamabad                 | STOCK EXCHAI<br>ISLAMABAD. | NGE BRANCH,    | United Arab<br>Emirates               | 1000                             | US \$            | Approved          | 15/06/2015     |                   |
| Security                                   | 238                         | ABL-2015-00000074            | ALLIED BANK OF PAR<br>LTD. | GSTAN  | Islamabad                 | STOCK EXCHAN               | NGE BRANCH,    | United Arab                           | 1000                             | US \$            | Cancelleo         | 15/06/2015     |                   |
| User Support System                        | 221                         | ABL-2015-00000060            | ALLIED BANK OF PAP<br>LTD. | ds Sav | ved<br>nding              |                            | Form-E is sav  | ed by trader but<br>mitted to Bank b  | yet not submi<br>out yet not app | tted.<br>roved / |                   | 11/06/2015     |                   |
| Partially Realized                         | Part payment                | is received against t        | the Form-E.                | as Ap  | proved                    |                            | Approved by    | Authorized deal                       | er.                              |                  |                   | 11/06/2015     |                   |
| Fully Realized/Closed                      | Full payment                | is received against t        | he Form-E.                 | as Rei | jected<br>quest Expired   |                            | Rejected by A  | Authorized deale<br>est is not approv | r.<br>ed/rejected b              | y Bank an        | d                 | 11/06/2015     |                   |
| Settled with Discount                      | Settled by Ba               | nk with discount.            |                            | Exp    | pired                     |                            | Approved For   | uays.<br>rm-E is not utilize          | ed and expired                   | d after 45       | days.             |                |                   |
| SBP Settled                                | Settled by SB               | Ρ.                           |                            | Car    | ncelled                   |                            | Form-E is can  | celled by Bank                        |                                  |                  |                   |                |                   |
| M.I.S                                      |                             |                              |                            |        |                           |                            |                |                                       |                                  |                  |                   |                |                   |

Work With Ament Request of Form-E

• After click on 🛃 button, system shows following screen

**(A)** 

 Where exporter have provision for 'Amendment Request' in this facility amendment/change of particulars even after submission of your request, before its approval. Request No is circled in below image (A).

| Tuesday, June 16, 2015 User: Paral Us                                                                                                    | er Role: Trader Token Balance: 344                                                                                                    |                                              |                                         | 🕸 Settings   🏕 Logout |
|----------------------------------------------------------------------------------------------------|----------------------------------------------------------------------------------------------------|----------------------------------------------|-----------------------------------------|-----------------------|
| Src - <> For                                                                                                    | n-E Document Request                                                                                                    |                                              |                                         |                       |
| Trader Messages Basic In ormation                                                                                                    | Submit Cancel After SAVE system allot REQUEST NO and can track status of request after approval from bank system allot FORM-E number for this requ | for this number and<br>est                   |                                         |                       |
| View Form-E Request No.:                                                                                                    | 244                                                                                                    | Status:                                      | New                                     |                       |
| Form-E Replacement Requests                                                                                                    | 0425425                                                                                                    |                                              |                                         |                       |
| Registration for Land                                                                                                    |                                                                                                    |                                              |                                         | V                     |
| ecurities Management                                                                                                    | PRAL                                                                                                    |                                              |                                         |                       |
| otices Trader Address:                                                                                                    | PECHS                                                                                                    |                                              |                                         | ~                     |
| oods Declaration                                                                                                    |                                                                                                    |                                              |                                         |                       |
| order In Original List                                                                                                    |                                                                                                    |                                              |                                         |                       |
| ssessment Form-E Documer                                                                                                    | t Request Information                                                                                                    |                                              |                                         |                       |
| Show Cause Notice(s)                                                                                                    | ·                                                                                                    |                                              | 400                                     |                       |
| ection 79(1)(b) Consignee Name                                                                                                    | aaa                                                                                                    | Consignee Address                            | 123                                     | -                     |
|                                                                                                    | United Arab Emirates                                                                                                    |                                              |                                         | N                     |
| ocument(s) Requested Country:                                                                                                    |                                                                                                    |                                              |                                         |                       |
| ocument(s) Requested Country:<br>earings Port of Discharge                                                                                 | Dubai (DXB)                                                                                                    |                                              |                                         |                       |
| ocument(s) Requested Country:<br>earings Port of Discharge<br>ection - 79                                                                  | Dubai (DXB)                                                                                                    | Total Value of                               | 400 110 5                               |                       |
| ocument(s) Requested Country:<br>earings Port of Discharge<br>ection - 79 Currency<br>ecurity Dataset Colliner                             | Dubai (DXB)                                                                                                    | Total Value of<br>Shipment                   | 400 US \$                               |                       |
| ccument(s) Requested Country:<br>aarings Port of Discharge<br>extron - 79 Currency<br>exurity Payment/Delivery<br>arrier Declaration Terms | Dubai (DXB) V<br>United States-US \$ V<br>FOB V                                                                                                    | Total Value of<br>Shipment:<br>Terms of Sale | 400 US \$ Terms of Sale                 | Value<br>(%) Day:     |
| ocument(s) Requested Country:<br>earings Port of Discharge<br>ection - 79<br>ecurity amier Declaration Payment/Delivery<br>Terms           | Dubai (DXB) V<br>United States-US \$ V<br>FOB V                                                                                                    | Total Value of<br>Shipment:<br>Terms of Sale | 400 US \$ Terms of Sale Advance Payment | Value<br>(%)<br>50%   |

Work With Ament Request of Form-E

## • You can view approved 'Form-E'

By clicking the (A) button given against each 'Form-E', as shown in below image:

|                                                           |             | (A)              |                               |                                   |            |                                      |                      |             |          | <b>(B</b> )                |       |
|-----------------------------------------------------------|-------------|------------------|-------------------------------|-----------------------------------|------------|--------------------------------------|----------------------|-------------|----------|----------------------------|-------|
|                                                           |             | Ĩ                |                               |                                   |            |                                      |                      |             |          |                            |       |
|                                                           |             | -IE              | Ellenen (Frank                | Filmenese line and a constant     | 0220       |                                      |                      |             |          |                            | ×     |
|                                                           | bagajirgyoq | gijogamjan)/ rom | nemanagement/rages/ri         | omEManagementhome.aspx?value76223 | 10323      |                                      | -                    |             |          | <b>2</b> 10 W 1            | ~ 253 |
| File Edit View Eavorites Tools                            | Help        | -                |                               |                                   |            |                                      |                      |             |          | and a second               |       |
| Tuesday, September 22, 2015                               | . Note      |                  |                               |                                   |            |                                      |                      |             |          |                            |       |
|                                                           | User: I     | Paral User F     | tole: Trader Token B          | alance: 202                       |            |                                      |                      |             |          | Settin js   🏕 Logou        |       |
| WEBOC                                                     | Src -       | <> Export        | Form-E Docume                 | nt                                |            |                                      |                      |             |          |                            |       |
| Web Based One Customs                                     | -           |                  | 5 5 No                        | Older.                            | 0.1.0      |                                      |                      |             |          |                            |       |
|                                                           | Reque       | ST INO.          | Form E No.                    | All Apply                         | Date Range | rom Date Io                          | 😴 Search             |             |          |                            |       |
| Trader Messages                                           |             |                  |                               |                                   |            |                                      |                      |             |          |                            |       |
| Analysis Certificate                                      | Now         | Request          |                               |                                   |            |                                      |                      |             |          |                            |       |
| Notices                                                   | * Amend     | ed Form-E Do     | ument requests are di         | splayed in Red color              |            |                                      |                      |             |          |                            |       |
| Securities Management                                     |             | Request No.      | Form-E No.                    | Bank Name                         | City       | Branch                               | Destination Country  | Total Value | Currency | Status Date                |       |
| Goods Declaration<br>Order In Original List               |             | 1016             | 1ST WOMEN-2015-<br>0000000002 | FIRST WOMEN BANK LIMITED          | Karachi    | IMPERIAL COURT BRANCH,<br>KARACHI    | United States        | 1,000.00    | US \$    | Approved21/09/20           | 15    |
| Assessment<br>Show Cause Notice(s)                        | 3           | 1015             |                               | FIRST WOMEN BANK LIMITED          | Karachi    | IMPERIAL COURT BRANCH,<br>KARACHI    | United States        | 1,000.00    | US \$    | Saved                      |       |
| Section 79(1)(b)                                          | 3           | 199              | ABL-2015-<br>0000000092       | BANK AL HABIB LIMITED             | Islamabad  | Gulistan e Johar Karachi             | United Arab Emirates | 1,750.00    | US \$    | Fully<br>Realized 21/09/20 | 15    |
| Document(s) Requested<br>Hearings                         | 3           | 311              | AL-HABIB-2015-<br>0000000069  | BANK AL HABIB LIMITED             | Karachi    | Gulistan e Johar Karachi             | India                | 100.00      | US \$    | ully<br>Realized 21/09/20  | 15    |
| Section - 79<br>Security                                  |             | 1001             | ABL-2015-<br>0000000294       | ALLIED BANK OF PAKISTAN LTD.      | Islamabad  | STOCK EXCHANGE BRANCH,<br>ISLAMABAD. | United Kingdom       | 1,000.00    | US \$    | Approved18/09/20           | 15    |
| Carrier Declaration                                       |             | 1000             |                               | ALLIED BANK OF PAKISTAN LTD.      | Islamabad  | STOCK EXCHANGE BRANCH,<br>ISLAMABAD. | United Arab Emirates | 500.00      | US \$    | Rejected 18/09/20          | 15    |
| User Support System >                                     |             | 999              | ABL-2015-<br>0000000293       | ALLIED BANK OF PAKISTAN LTD.      | Islamabad  | STOCK EXCHANGE BRANCH,<br>ISLAMABAD. | United States        | 1,000.00    | US \$    | Approved18/09/20           | 15    |
| SRO LookUp<br>List of Rebate GDs                          | 3           | 921              | HBL-2015-<br>0000000007       | HABIB BANK LIMITED                | Karachi    | FOREIGN EXCHANG BRANCH,<br>KARACHI.  | Australia            | 20,000.00   | US \$    | Approved12/09/20           | 15    |
| Refund Management                                         | 3           | 122              | UBL-2015-<br>0000000036       | UNITED BANK LIMITED               | Islamabad  | JINNAH AVENUE BRANCH,<br>ISLAMABAD.  | United States        | 11,000.00   | US S     | SBP 18/09/20<br>Settled    | 15    |
| Rebate GD List for Acceptance<br>Rejected Rebate Claim(s) | 3           | 59               | UBL-2015-<br>0000000015       | ALLIED BANK OF PAKISTAN LTD.      | Islamabad  | STOCK EXCHANGE BRANCH,<br>KARACHI.   | United States        | 111,111.00  | US \$    | SBP 18/09/20<br>Settled    | 15    |
| Quota Balance List                                        | Go to pa    | ge               | Go Page 1 Of 3                | 4 H 4 <b>F</b> H                  |            |                                      |                      |             |          |                            | ~     |

Work With Approved Form-E Request

## User Manual For Form-E System

Then system shows following screen:

| Close                | deatils of approved for             | n e can be view from 'USER SI | JPPORT SYSTEM' for poper fed | ng in at GD filing time |               |          |
|----------------------|-------------------------------------|-------------------------------|------------------------------|-------------------------|---------------|----------|
| Cidee                |                                     |                               |                              |                         |               |          |
| Basic Information    |                                     |                               |                              |                         |               |          |
| quests               | 400                                 |                               |                              |                         |               |          |
| Request No.          | 189                                 |                               | Approval Status              | Approved                |               |          |
| Request Date         | 8/8/2015 9:40:17 AM                 |                               | Status Date                  | 6/10/2015 11:05:14 AM   |               |          |
| Form-E No            |                                     |                               | Place of Issue               |                         |               |          |
| NTN:                 | 0425425                             |                               |                              |                         |               |          |
| Trader Name:         | PRAL                                |                               |                              |                         |               |          |
| Trader Address:      | PECHS                               |                               |                              |                         |               |          |
|                      |                                     |                               |                              |                         |               |          |
|                      |                                     |                               |                              |                         |               |          |
| Form-E Document Re   | uest Information                    |                               |                              |                         |               |          |
|                      |                                     |                               | Consignee Address            | 1122                    |               |          |
| Consignee Name       | <u>888</u>                          |                               |                              | 1.1.0.0                 |               |          |
| Country:             | United Arab Emirates                | $\checkmark$                  |                              |                         |               | _        |
| Port of Discharge:   | Dubai (DXB)                         | $\checkmark$                  |                              |                         |               |          |
| Currency             | United States-US \$                 | $\checkmark$                  | Total Value of Shipment:     | 1000 US \$              |               |          |
| Payment/Delivery Te  | FOB FOB                             | $\checkmark$                  |                              | Terms of Sale           | Val<br>(%)    | lue      |
|                      |                                     |                               |                              | Advance Payment         | 80%           | <u>%</u> |
|                      |                                     |                               |                              | Sight L/C               | 20%           | 6        |
| Goods Declaration    |                                     |                               | Quantity                     | UOM                     | Invoice Value |          |
| test                 |                                     |                               | 100                          | KG                      | 1000          |          |
|                      |                                     |                               |                              |                         |               |          |
| Authorized FE Dealer | (Bank) ALLIED BANK OF PAKISTAN LTD. | $\sim$                        | City                         | Islamabad               |               |          |
| Branch               | STOCK EXCHANGE BRANCH, ISLAMABAD.   | $\checkmark$                  |                              |                         |               |          |
|                      |                                     |                               |                              |                         |               |          |
| Disclaimer           |                                     |                               |                              |                         |               |          |
|                      |                                     |                               |                              |                         |               |          |

## • Using Form-E In Goods Declaration

As discussed in detail above, you have created and then submitted your request for 'Form-E Issuance Request', which we for the time being assume that has been approved by the concerned bank/branch. Now we will discuss how to use your approved 'Form-E' in your Goods Declaration (GD).

In order to use your approved 'Form-E' in your Goods Declaration, follow below steps:

- Create/Open export Goods Declaration.
- Enter other particulars
- In the section of 'Form-E Information', click on 'ADD FORM-E" button

|     | Add Form E |                            |
|-----|------------|----------------------------|
| (A) |            | , as shown in below image: |

| ( <b>A</b> )                                               |                                                            |                                                      |           |   |
|------------------------------------------------------------|------------------------------------------------------------|------------------------------------------------------|-----------|---|
| ⊒ Fina cials (Hide)                                        |                                                            |                                                      |           |   |
| Payment Terms<br>LC No                                     | Without LC                                                 | LC Date                                              |           | l |
| FOB Value (US S)<br>CFR Value (US S)<br>Lanong Charges (US |                                                            | Freight (US S)<br>Insurance (US S)<br>Assessed Value |           |   |
| 5)<br>Othe Charges<br>Rebate Amount (Rs.)                  | 0.0000                                                     | Exchange Rate                                        | 96.000000 |   |
| Supporting Informa                                         | ion for Customs Processing (Hide) Shaheen Airport Services |                                                      |           |   |
| ⊒ Untraded Document                                        | It(s) (Hide) In GD filing screen Clcik ADD form E button   |                                                      |           |   |
| ⇒ Form E Information<br>Add Form E                         | (Hide)                                                     |                                                      |           |   |
| No Form E is Attached.                                     |                                                            |                                                      | @ 100     |   |

Work With Attachment of Form-E

User Manual For Form-E System

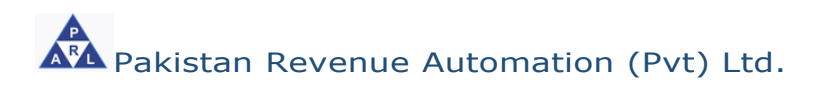

Add Form E

• When `ADD FORM-E'

button is clicked, following pop-up window

is shown, when user click on Attach (A) button system validates following particulars of the 'Form-E' with Goods declaration document (as shown in below screens) :

- a. Country
- b. Delivery Term
- c. Port of Discharge
- d. Consignee Name

|                              |                          | (A                           | )                                                             |              |                              |                        |                      |                  |               |       |          |
|------------------------------|--------------------------|------------------------------|---------------------------------------------------------------|--------------|------------------------------|------------------------|----------------------|------------------|---------------|-------|----------|
|                              |                          |                              |                                                               |              |                              |                        |                      |                  |               |       |          |
| File Edit View Eavorites Too | ls Help                  |                              |                                                               |              |                              |                        |                      |                  |               |       |          |
| Borders                      | Consignment              | Orenerated                   |                                                               |              |                              | CD Turne               | Event Oversenist T   |                  |               |       |          |
| Securities Management        | Category                 | Commercial                   |                                                               |              |                              | GD Type                | Export Commercial T  | ansacuon         |               | ·     | ^        |
| Notices                      | Mode of Transport        | Air                          |                                                               |              | $\sim$                       |                        |                      |                  |               |       |          |
| Goods Declaration >          |                          |                              |                                                               |              |                              |                        |                      |                  |               |       |          |
| Order In Original List       | Consignor & Consi        | gnee Information             | (Hide)                                                        |              |                              |                        |                      |                  |               |       |          |
| Assessment                   |                          |                              |                                                               |              |                              |                        | -                    |                  |               |       |          |
| Show Cause Notice(s)         | NTN / FTN                | 0425425                      |                                                               |              |                              | STRN                   | 0700003019489        |                  |               |       |          |
| Section 79(1)(b)             | Consignor Name           | PRAL                         |                                                               |              | ~                            | Consignor Address      | PECHS                |                  |               | ~     |          |
| Document(s) Requested        | Consignee Name           | J C Penny                    |                                                               |              | ^                            | Consignee Address      | aa                   |                  |               | ^     |          |
| Hearings                     |                          |                              |                                                               |              |                              |                        |                      |                  |               |       | n II     |
| Section - 79                 | as mention in earliers   | ilde system wi<br>orm in GD. | li re-validate data with app                                  | roved form   | e information and data v     | vnich claim in GD if i | its mismatch with ea | ch other than sy | stem snow     |       |          |
| Security                     |                          |                              |                                                               |              |                              |                        |                      |                  | _             |       | -        |
| Carrier Declaration          | Search Criteria          |                              | Attach                                                        |              |                              |                        |                      |                  |               | -     | <b>^</b> |
| User Support System          | Authorized Dealer (Pank) |                              | Form-E: ABL-2015-00000                                        | 062 mismatc  | hed following Information pr | ovided in GD           |                      |                  |               | _     |          |
| SRU LOOKUP                   | SELECT Basker            |                              | Country     Delivery Term                                     |              |                              |                        |                      |                  |               |       |          |
| Eist of Repaie GDS           | City:                    |                              | <ul> <li>Port of Discharge</li> <li>Consignee Name</li> </ul> |              |                              |                        |                      |                  |               |       |          |
| Returiu Management           |                          | $\checkmark$                 |                                                               |              |                              |                        |                      |                  |               |       |          |
| Rejected Rehate Claim(s)     | Branch:                  |                              |                                                               |              |                              |                        |                      |                  |               |       |          |
| Quota Balance List           |                          | <b>~</b>                     |                                                               |              |                              |                        |                      |                  |               |       |          |
| MIS                          | Form-E No.               |                              | Form-E No                                                     | Date         | Authorized Dealer (Bank)     |                        | Value                | Name             | Currency      | Staus |          |
| Amendment And Cancellation   | ABL-2015-00000062        |                              | ABL-2015-00000062                                             | 10/06/201    | ALLIED BANK OF PAKIST        | AN LTD., STOCK EXCH    | HANGE 1000           | aaa              | United States | -     |          |
| Payment Management           | Search Clear             |                              | γ                                                             |              | BRAINCH, ISLAMABAD.          |                        |                      |                  | 03.9          |       |          |
|                              |                          | 1                            | TICK mark above check bo                                      | c and then c | lick attact button above t   | to add form e in GD    |                      |                  |               |       |          |
|                              |                          |                              | So to name Go                                                 | Pane 1 Of    | • H   4   ▶   H              |                        |                      |                  |               |       | <b>_</b> |

Work With Attachment of Form-E

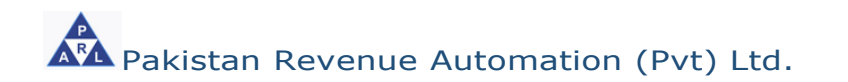

• After clicking on 'ATTACH' Attach button system validation are also correct, then system add this 'Form-E' in to your Goods Declaration, which will be displayed in the GD as shown below:

|                   | Date                                                | Issuing bank                                                                                                    |                                                                                                    | Des                                           | stillation country                                   | involoc value                                   | ourreney                                  |
|-------------------|-----------------------------------------------------|----------------------------------------------------------------------------------------------------|----------------------------------------------------------------------------------------------------|-----------------------------------------------|------------------------------------------------------|-------------------------------------------------|-------------------------------------------|
| ABL-2015-00000062 | >10/06/2015                                         | ALLIED BANK OF PAKISTAN                                                                                            | N LTD., STOCK EXCHANGE BRANCH, ISLAMAB                                                                                                    | AD. Unit                                      | ed Arab Emirates                                     | 1,000                                           | United States-U                           |
| Total:            |                                                     |                                                                                                    |                                                                                                    |                                               |                                                      | 1,000                                           |                                           |
|                   | <b>(A</b> )                                         |                                                                                                    |                                                                                                    |                                               |                                                      |                                                 |                                           |
|                   | Othor Chargos                                       |                                                                                                    | 0.0000                                                                                                    | Exchange Pate                                 |                                                      |                                                 | 96.0000                                   |
|                   | Debate Amount                                       | <b>D</b> = <b>\</b>                                                                                                | 0.0000                                                                                                    | Excitative Nate                               |                                                      |                                                 | 00.0000                                   |
|                   | Kebale Amount                                       | rs.)                                                                                                    | 0.0000                                                                                                    |                                               |                                                      |                                                 |                                           |
| -                 | Supporting Info                                     | rmation for Customs Processing (Hi                                                                                 | ide)                                                                                                    |                                               |                                                      |                                                 |                                           |
| s                 | hed/Location C                                      | de Shaheen Airport Services                                                                                        | V                                                                                                    |                                               |                                                      |                                                 |                                           |
|                   | Uploaded Docu                                       | ment(s) (Hide)                                                                                                    |                                                                                                    |                                               |                                                      |                                                 |                                           |
| Up                | load Document                                       |                                                                                                    |                                                                                                    |                                               |                                                      |                                                 |                                           |
| •                 | Form E Informa                                      | tion (Hide)                                                                                                    | Once approved form e data and GD detail                                                                                                    | are same then sy                              | stem attach form e in                                | GD                                              |                                           |
|                   | Add Form E                                          |                                                                                                    | ۲_                                                                                                    | 5                                             |                                                      |                                                 |                                           |
| For               | m-E No                                              | Date Issuing Bank                                                                                                  | v                                                                                                    | Dest                                          | tination Country In                                  | voice Value Curre                               | ency                                      |
| ABL               | -2015-0000006;<br>al:                               | 2 10/06/2015 ALLIED BANK OF I                                                                                      | PAKISTAN LTD., STOCK EXCHANGE BRANCH, ISLAMA                                                                                                    | BAD. Unite                                    | d Arab Emirates 1,0                                  | 000 United                                      | I States-US \$ Rei                        |
|                   | Items Informatio                                    | on (Hide)                                                                                                    |                                                                                                    |                                               |                                                      |                                                 |                                           |
|                   | Add Items                                           |                                                                                                    |                                                                                                    |                                               |                                                      |                                                 |                                           |
|                   | Disclaimer (Hid                                     | le)                                                                                                    |                                                                                                    |                                               |                                                      |                                                 |                                           |
|                   | I solemnly decl<br>I do hereby de<br>he goods tempo | lare that exported goods are permis<br>clare that goods were imported for t<br>rarily imported are duly be consume | sible under Export Policy Order<br>he purpose of SRO 492 (1)/2009 dated 13.06.2009 and at<br>d in the manufacture of good being exported within the sti | east 20% value addit<br>ulated period or with | ion has been made as co<br>in the time extended by t | mpared value of good<br>he Collector / Board (d | s at the time of imp<br>ocument scanned a |

Work With Attachment of Form-E